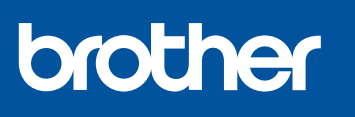

SP-1

ES

# Guía de configuración rápida

soporte de Brother: https://s.brother/cm2ab/

Primero, lea la Guía de seguridad del producto y, a continuación, lea esta Guía de configuración rápida para obtener información sobre el procedimiento de instalación adecuado

Los manuales más recientes están disponibles en la página web de

D03622001-00 LTN-SPA/BRA

Version 0

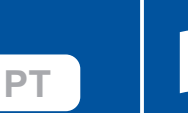

# Desembale el equipo y revise los componentes

A

Quite la cinta de protección o la película que cubre el equipo y los suministros. Los componentes incluidos en la caja pueden diferir en función del país.

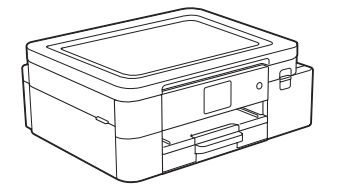

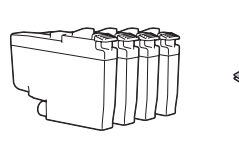

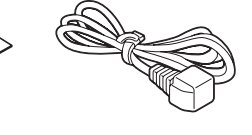

#### NOTA

• Guarde el material del embalaje y la caja por si tiene que desplazar el equipo. Si utiliza una conexión cableada, debe comprar el cable de interfaz correcto para la interfaz que desea utilizar.

Cable USB

Use un cable USB 2.0 (Tipo A/B) que no tenga más de 6 pies (2 metros) de longitud. Cable Ethernet (de red)

Utilice un cable trenzado recto de categoría 5 (o superior) para la red Ethernet rápida 10BASE-T o 100BASE-TX.

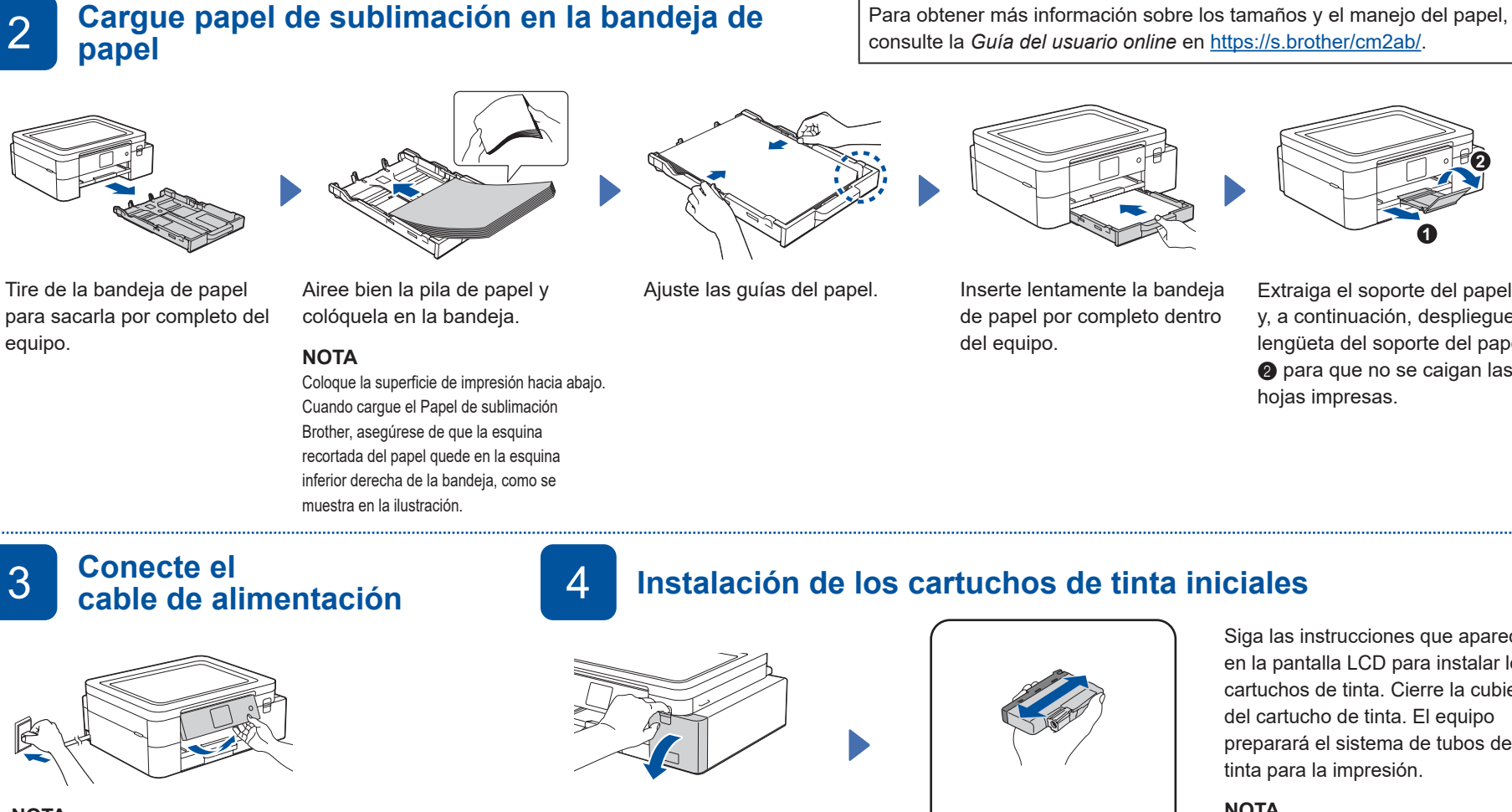

Inserte lentamente la bandeja de papel por completo dentro

Extraiga el soporte del papel 1 y, a continuación, despliegue la lengüeta del soporte del papel 2 para que no se caigan las hojas impresas.

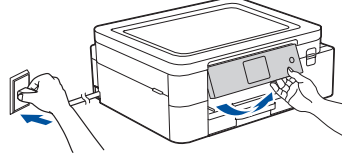

#### ΝΟΤΔ

Puede ajustar el ángulo del panel de control para leer la pantalla LCD de forma más cómoda.

Para mantener la calidad de impresión, mantenga el equipo conectado a una fuente de alimentación en todo momento para que el equipo pueda limpiar periódicamente el cabezal de impresión.

#### 5 Configure fecha y hora

Siga las instrucciones que aparecen en la pantalla LCD para configurar la fecha y la hora.

Después de configurar la fecha y la hora, puede establecer la configuración predeterminada de la actualización del firmware.

Abra la cubierta de los cartuchos de tinta.

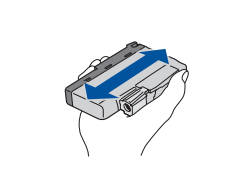

Agite rápidamente todos los cartuchos de forma horizontal 15 veces, como se muestra, antes de insertarlos en el equipo

Siga las instrucciones que aparecen en la pantalla LCD para instalar los cartuchos de tinta. Cierre la cubierta del cartucho de tinta. El equipo preparará el sistema de tubos de tinta para la impresión.

#### NOTA

La primera vez que instale los cartuchos de tinta, el equipo utilizará una pequeña cantidad extra de tinta para llenar el sistema de tubos de tinta. Se trata de un proceso que se realizará solo una vez y que permitirá realizar impresiones de alta calidad.

#### Compruebe la calidad de 6 impresión

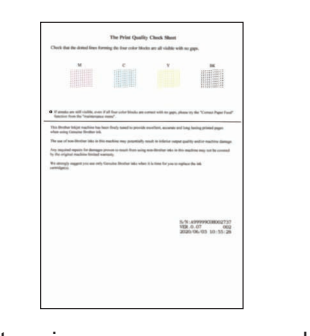

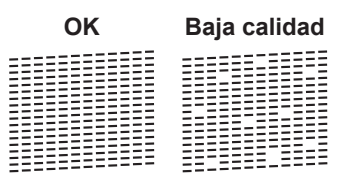

Siga las instrucciones que aparecen en la pantalla LCD y, a continuación, pulse [OK] o ►. El equipo imprimirá la hoja de revisión de calidad de impresión.

Siga las instrucciones que aparecen en la pantalla LCD para revisar la calidad de los cuatro bloques de color en la hoja y, a continuación, comience el procedimiento de limpieza.

# Ajustes del equipo

## Seleccione su idioma (Únicamente disponible en algunos países)

Siga las instrucciones que aparecen en la pantalla LCD para establecer la configuración del equipo.

- 1. Pulse 🎁 [Ajustes] > [Todas config.] > [Conf. inicial] > [Sel. idioma]. 2. Presione su idioma. 3. Pulse
- · Consulte la información de instalación del software.

Conecte su dispositivo móvil al equipo 8

Siga estos pasos para completar la configuración y poder imprimir desde su dispositivo móvil.

Visite https://s.brother/snjumq3331/ para descargar e instalar la app Brother Artspira.

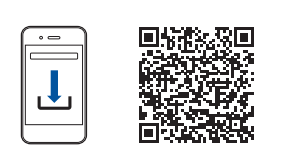

- 1. Toque 💾 en la esquina superior derecha de la pantalla de inicio de Artspira.
- 2. Seleccione Impresora creativa
- 3. Siga las instrucciones que aparecen en la pantalla para configurar la conexión de red inalámbrica de su equipo. Cuando la conexión sea exitosa, Artspira buscará impresoras a las que pueda conectarse.
- 4. Seleccione el nombre de modelo del equipo en la lista que aparece. Una vez que el dispositivo móvil y el equipo estén conectados, aparecerá una marca de verificación junto a la impresora en la lista.

### Configuración finalizada

Ya puede imprimir desde su dispositivo móvil.

- 1. Seleccione el diseño que desee imprimir desde la pantalla de inicio de Artspira y toque Crear.
- 2. Personalice el diseño y, cuando haya terminado, toque Imprimir.

También puede imprimir directamente desde sus dispositivos móviles con AirPrint. Para obtener más información, consulte la Guía del usuario online en https://s.brother/cm2ab/.

Conecte su computadora al equipo

Siga estos pasos para completar la configuración y poder imprimir desde su computadora.

Visite https://s.brother/cs2ka/ para descargar e instalar el software Brother.

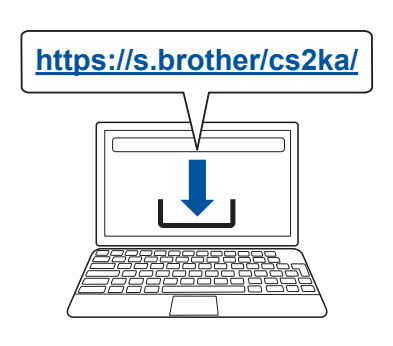

## NOTA

Para la conexión de red cableada y la conexión USB, busque el puerto correcto (según el cable que use) dentro del equipo, como se muestra.

Siga las instrucciones que aparecen en la pantalla y lea los mensajes.

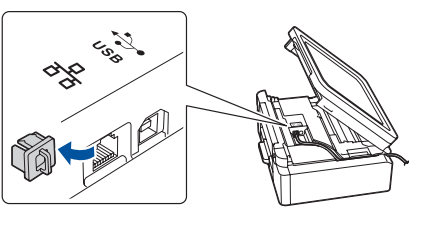

## Configuración finalizada

Ya puede imprimir desde su computadora. Para buscar el firmware más reciente, visite https://s.brother/cu2ka/.

Aviso importante para la seguridad de la red: La contraseña predeterminada para gestionar la configuración de este equipo se encuentra en la parte posterior del equipo v está marcada como "Pwd". Se recomienda cambiar la contraseña predeterminada de inmediato para proteger el equipo frente al acceso no autorizado

### ¿No puede conectarse? Compruebe lo siguiente:

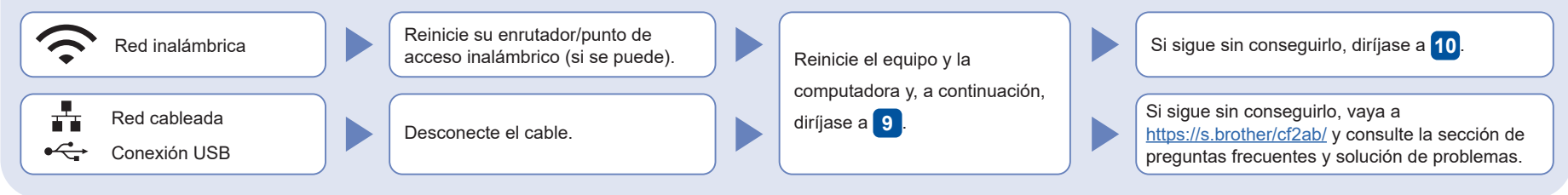

# Configuración inalámbrica manual

Si la configuración inalámbrica no funciona, intente configurar la conexión manualmente.

Busque el SSID (nombre de red) y la clave de red (contraseña) en el enrutador/punto de acceso inalámbrico y anótelos en la tabla de la derecha.

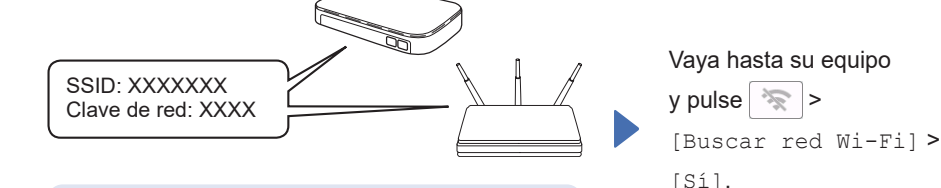

Si no puede hallar esta información, comuníquese con su administrador de red o con el fabricante del enrutador/punto de acceso inalámbrico

10

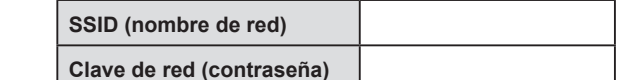

Seleccione el SSID (nombre de red) de su enrutador/punto de acceso e introduzca la clave de red (contraseña). Si la configuración inalámbrica se estableció correctamente, la pantalla LCD mostrará [Conectada].

Si la configuración no es correcta, reinicie su equipo Brother v su punto de acceso/enrutado inalámbrico, y repita el paso 10

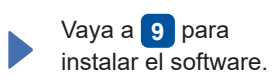

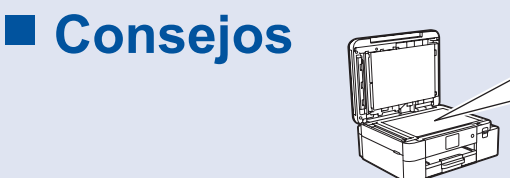

¡Busque aquí más consejos para crear proyectos de sublimación!

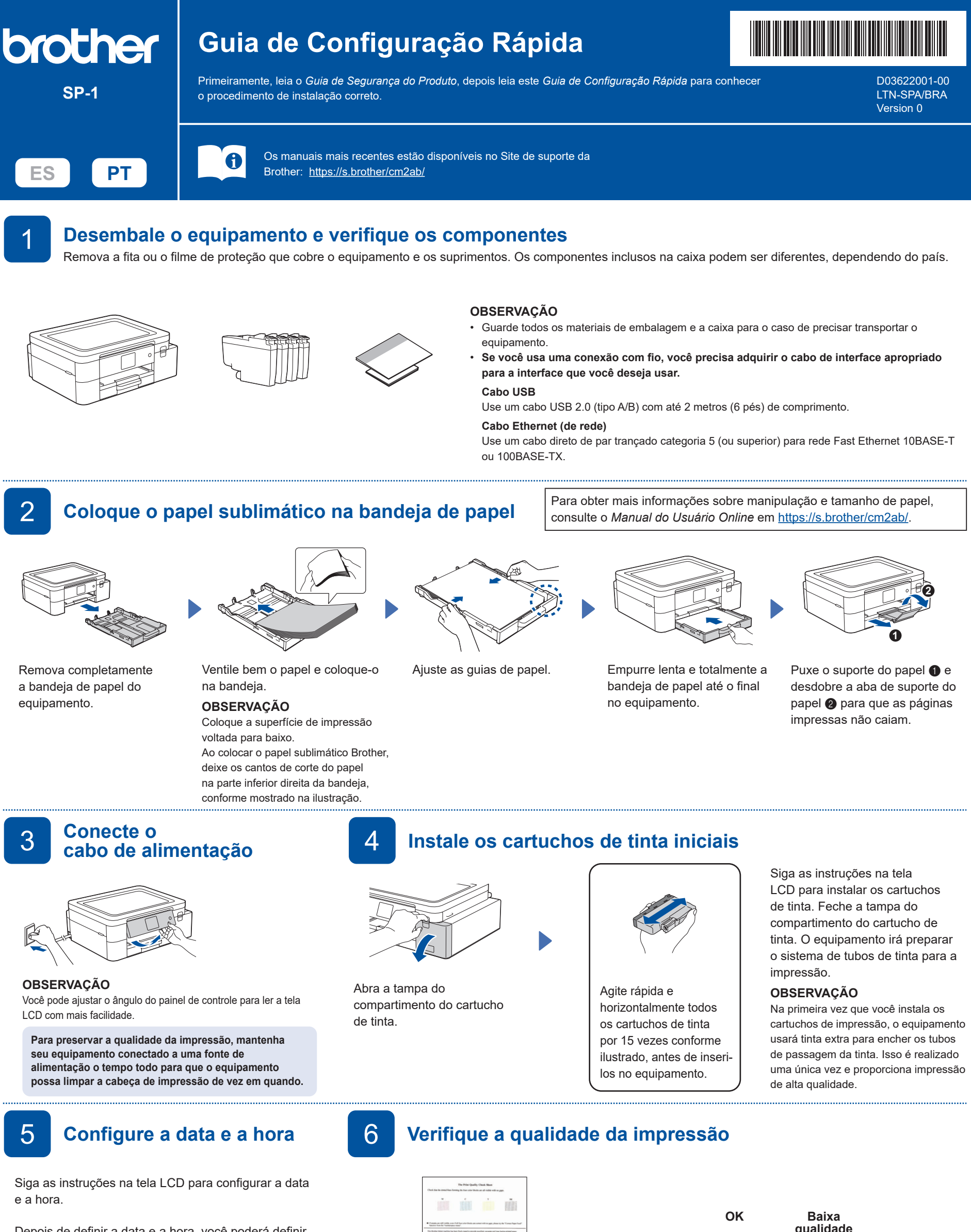

Depois de definir a data e a hora, você poderá definir os padrões de atualização do firmware.

Unit and end of the second second sec

Siga as instruções exibidas na tela LCD e pressione [OK] ou ▶. O equipamento imprimirá a folha de verificação de qualidade de impressão.

Siga as instruções na tela LCD para verificar a qualidade dos quatro blocos de cores na folha e, a seguir, inicie o procedimento de limpeza.

Siga as instruções na tela LCD para configurar os parâmetros do equipamento.

• Verifique as informações de instalação do software.

# 8 Conecte seu dispositivo móvel ao seu equipamento

Siga estas etapas para concluir a configuração para imprimir usando seu dispositivo móvel.

Visite <u>https://s.brother/snjumq3331/</u> para fazer o download e a instalação do aplicativo Artspira da Brother.

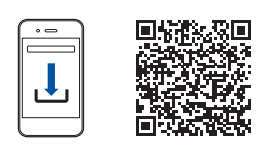

- Toque em 
   no canto superior direito da tela inicial do Artspira.
- 2. Selecione Impressora criativa.
- Siga as instruções na tela para configurar a conexão de rede sem fio no seu equipamento. Com uma conexão estabelecida, o Artspira pesquisará impressoras que podem ser conectadas.
- Selecione o nome do modelo do seu equipamento na lista exibida. Uma marca de verificação aparecerá ao lado da impressora na lista assim que seu dispositivo móvel e seu equipamento se conectarem.

#### Configuração finalizada

Agora, é possível imprimir usando seu dispositivo móvel.1. Selecione o design que você deseja imprimir na tela inicial do Artspira e toque em Criar.

2. Personalize o design e, quando terminar, toque em **Imprimir**.

Também é possível imprimir diretamente de dispositivos móveis usando o AirPrint. Para obter mais informações, consulte o *Manual do Usuário Online* em <u>https://s.brother/cm2ab/</u>.

Conecte seu computador ao seu equipamento

Siga estas etapas para concluir a configuração e imprimir usando seu computador.

Visite <u>https://s.brother/cs2ka/</u> para fazer o download e a instalação do software da Brother.

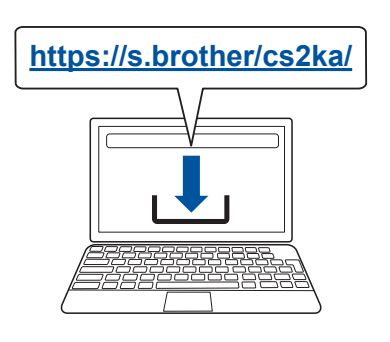

Siga as instruções e avisos na tela.

#### OBSERVAÇÃO

Acesse seu equipamento

[Encontrar Rede Wi-Fi]

e pressione 🛜 >

> [Sim].

Para conexão de rede cabeada e conexão USB, localize a porta correta (com base no cabo a ser utilizado) dentro do equipamento, conforme exibido.

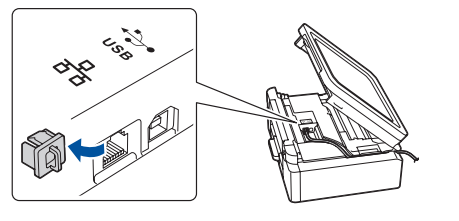

# Configuração finalizada

Agora, você pode imprimir usando seu computador. Para verificar o firmware mais recente, visite https://s.brother/cu2ka/.

Aviso importante sobre segurança de redes: A senha padrão para o gerenciamento das configurações deste equipamento está localizada na parte traseira do equipamento e tem a indicação "Pwd". Recomendamos que a senha padrão seja alterada imediatamente, com o objetivo de proteger o seu equipamento contra o acesso não autorizado.

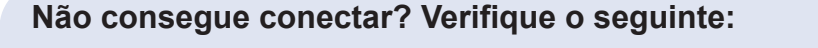

 

 Rede sem fio
 Reinicie o seu ponto de acesso/ roteador sem fio (se possível).

 Rede cabeada
 Desconecte o cabo.

 Conexão USB
 Desconecte o cabo.

#### Configuração manual sem fio

10

SSID: XXXXXXX

Chave de rede: XXXX

Dicas!

Se a configuração sem fio não for bem-sucedida, tente configurar a conexão manualmente.

Localize o SSID (nome da rede) e a chave de rede (senha) do seu ponto de acesso/roteador sem fio e anote-os na tabela à direita.

| SSID (Nome da rede)   |  |
|-----------------------|--|
| Chave de rede (Senha) |  |

Selecione o SSID (nome de rede) do seu ponto de acesso/roteador e insira a chave de rede (senha). Quando a configuração de rede sem fio tiver sido concluída com sucesso, a tela LCD exibirá [Conectado].

Se a configuração não for concluída com sucesso, reinicie seu equipamento Brother e o ponto de acesso/roteador sem fio e repita a etapa **10**.

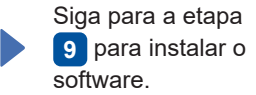

Se não conseguir encontrar essa informação, consulte seu administrador de rede ou o fabricante do ponto de acesso/roteador sem fio.

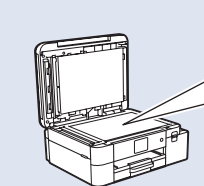

Confira neste ícone mais dicas sobre como criar projetos de sublimação.